# 上海易制毒化学品监管服务网 月报及统计查询平台 操作手册

# 目录

| 第一章 | 平台访问方式    |
|-----|-----------|
| 第二章 | 老用户激活     |
| 第三章 | 新用户注册     |
| 第四章 | 平台用户登陆10  |
| 第五章 | 界面介绍12    |
| 第六章 | 数据(月报)填报1 |
| 第七章 | 基本信息维护14  |
| 第八章 | 数据统计查询1   |
| 第九章 | 个人设置1     |

# **提示**:另有**电子版**可至平台登陆页底部或登录平台后进行下载。

# 第一章 平台访问方式

## 方式一:

上海易制毒化学品监管服务网

网址: http://www.shyzd.cn/

点击"统计汇总"(如图 1-1 方框内所示)

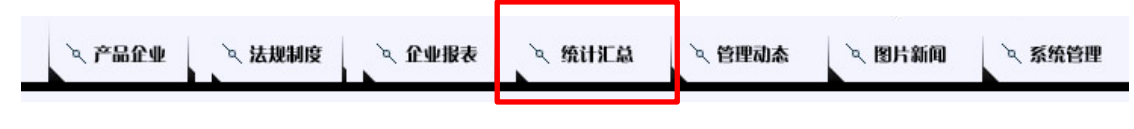

(图1-1)

方式二:

上海市化工行业协会

网址: http://www.scianet.org/

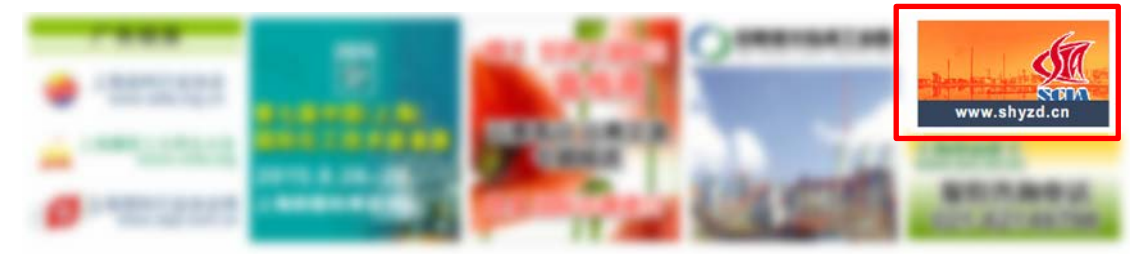

点击中部"易制毒监管网"图标(如图 1-2 方框内所示)

(图 1-2)

**提示:老用户**请先阅读**第二章**,新用户请先阅读**第三章。** 

## 第二章 老用户激活

## 提示:老用户首次登陆请先进行激活操作。

#### 老用户指包含下列使用过上海易制毒化学品监管服务网的企业:

1、2014年1月前已在上海市上海易制毒化学品监管服务网注册用户(从事易制毒化学品生产、销售、储运、使用和进出口企业);

2、上海易制毒化学品监管服务网企业报表和统计汇总的注册用户。

#### 操作步骤:

1、打开平台首页,点击【老用户激活】按钮(如图 2-1 所示);

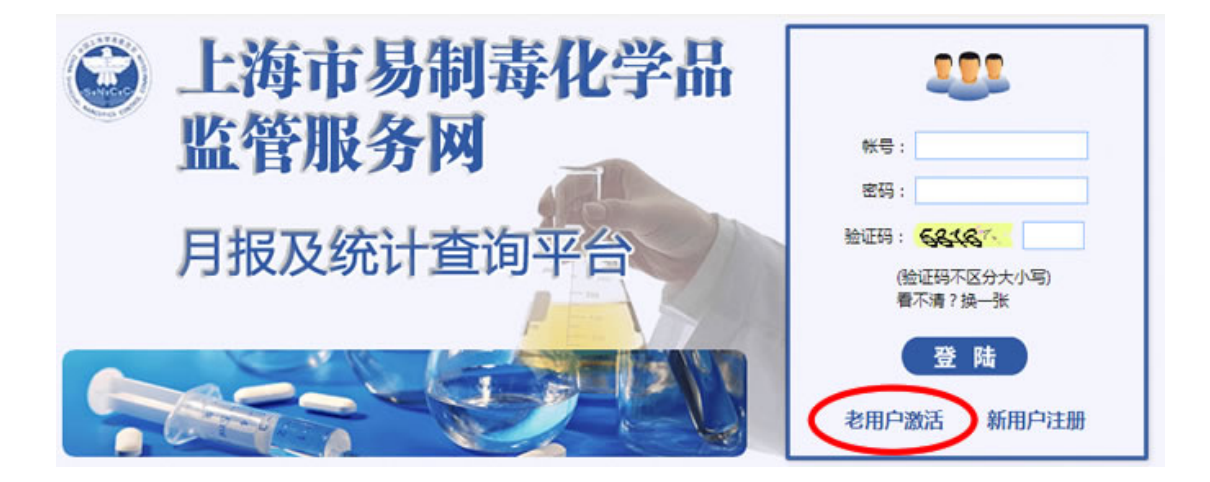

(图 2-1)

2、输入您在原系统中的登陆信息(如图 2-2 所示);

<u>要求:【请输入单位全称】栏必须是本企业的完整名称,如有遗忘之前原平台的用户名</u> 请致电 021-64730827 联系索取。

| 请输入单位全称 | :    |         |  |
|---------|------|---------|--|
| 请输入用户名  | :    |         |  |
| 请输入验证码  | 2184 | 看不清?换一张 |  |

(图 2-2)

3、阅读注册条款,<u>在【我已认真阅读并接受以上协议】前的方框内【打勾】</u>(如图 2-3 所示);

| 凡登<br>册用户, | 继平台并进行注册的用户均应认真阅读以下条款,阅读后点击接受并完成注册程序的用户将成为本网站注<br>受以下条款约束。 |
|------------|------------------------------------------------------------|
| 本<br>有全部   | 单位承诺填报的所有资料和数据均由专人收集统计,对发布的资料和数据真实性和准确性负责任。                |
| >>> i      | 请仔细阅读《上海市易制毒化学品监管服务网-月报及统计查询平台》注册条款                        |
|            | ☑ 我已认真阅读并接受以上协议。                                           |
|            |                                                            |
|            | 下一步                                                        |

(图 2-3)

4、填写【企业基本信息】,并上传有效证件的扫描图片,要求单张图片大小控制在100K(如图 2-4 所示);

| 请仔细检查         | 暗息是否填写正确,进入下一步操作后【不可返回】此 | 页面!      |    |
|---------------|--------------------------|----------|----|
| 单位全称:         |                          | <b>*</b> |    |
| 企业类型:         | *                        |          |    |
| 通讯地址:         |                          | *        |    |
| 单位邮编:         |                          | •        |    |
| 单位传真:         |                          |          |    |
| 企业证件号         |                          |          | (图 |
| 企业证件有效期:      | 씨 🖱 휜 🛗 *                |          |    |
| 企业证件上传:       | <b>法</b> 择图片             |          |    |
| 易制毒许可证编号:     |                          | *        |    |
| 易制毒许可证有效期:    | Ж. 🛄 भ 🛗 *               |          |    |
| 易制毒许可证所辖公安机关: |                          | •        |    |
| 易制毒许可证上传:     | 选择图片                     |          |    |

5、填写本企业的法人代表、易制毒化学品主管领导、专管员、填报员的姓名及联系方式, 要求:所有填写字段必须符合格式规范,具体内容见操作提示框 (如图 2-5 所示);

| 请仔细检查信息是否填写正确,进入下一步操 | 作后【不可返回】此页面! |        |
|----------------------|--------------|--------|
| 法人代表姓名:              |              |        |
| 法人代表联系电话:            | *            |        |
| 法人代表手机:              | *            |        |
| 易制毒化学品主管领导姓名:        | •            |        |
| 主管领导联系电话:            | *            |        |
| 主管领导手机:              | *            | (图 2-5 |
| 易制毒专管员姓名:            | *            |        |
| 易制毒专管员联系电话:          | *            |        |
| 易制毒专管员手机:            | •            |        |
| 易制毒填报员姓名:            | •            |        |
| 易制毒填报员联系电话:          | •            |        |
| 易制毒填报员手机:            | •            |        |
| 易制毒填报员邮箱:            | •            |        |

6、添加易制毒产品信息,在【企业产品信息】栏中点击【添加一行】、【删除选中行】、【撤销】按钮可进行相应的操作(如图 2-6 所示);

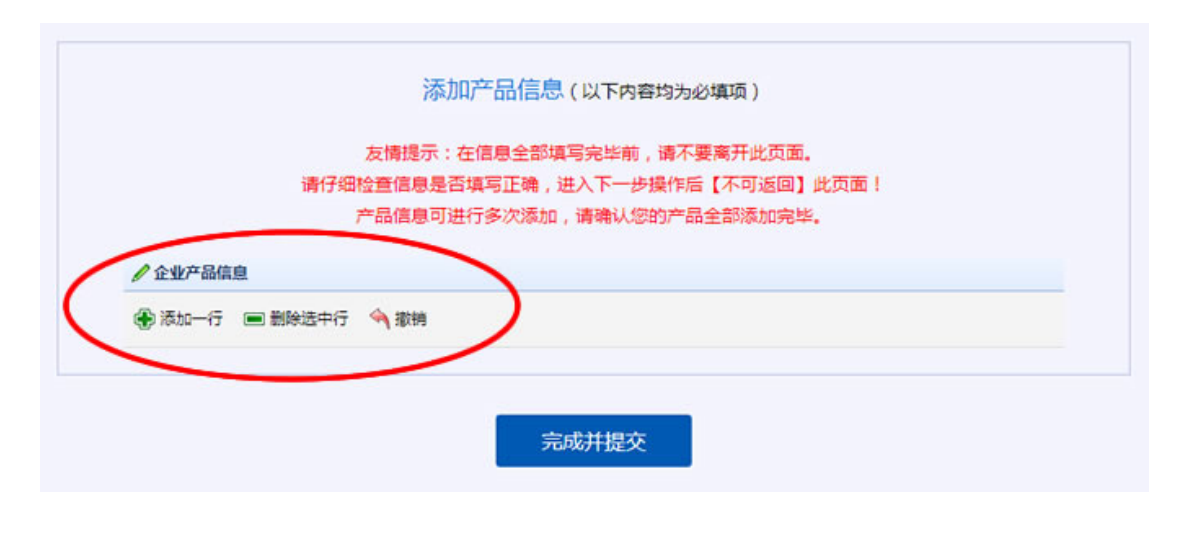

(图 2-6)

7、完成并提交后,<u>务必记住系统提示您的【用户名】和【密码】</u>,并用次数据返回首页进 行登陆,登陆系统后可修改【密码】(如图 2-7 所示)。

| 请记住您的用户信息,用户名: 密码: 密码: 您的信息已成功提交,请等待审核通过,直核结里将以由话形式告之 |
|-------------------------------------------------------|
| 如有疑问可致电:021-64730827                                  |
| 返回登陆                                                  |
|                                                       |

(图 2-7)

提示:老用户阅读完本章后请直接跳转至<mark>第四章</mark>开始阅读。

## 第三章 新用户注册

## 提示:新用户首次登陆请先进行注册操作。

新用户指包含下列从未使用过上海易制毒化学品监管服务网的企业:

1、2014年1月后在上海市范围内新增的从事易制毒化学品生产、销售、储运、使用和 进出口企业;

2、2014年1月前在上海市范围内已存在的从事易制毒化学品生产、销售、储运、使用 和进出口,因故未纳入监管服务平台的企业。

#### 操作步骤:

1、打开平台首页,点击【新用户注册】按钮(如图 3-1 所示);

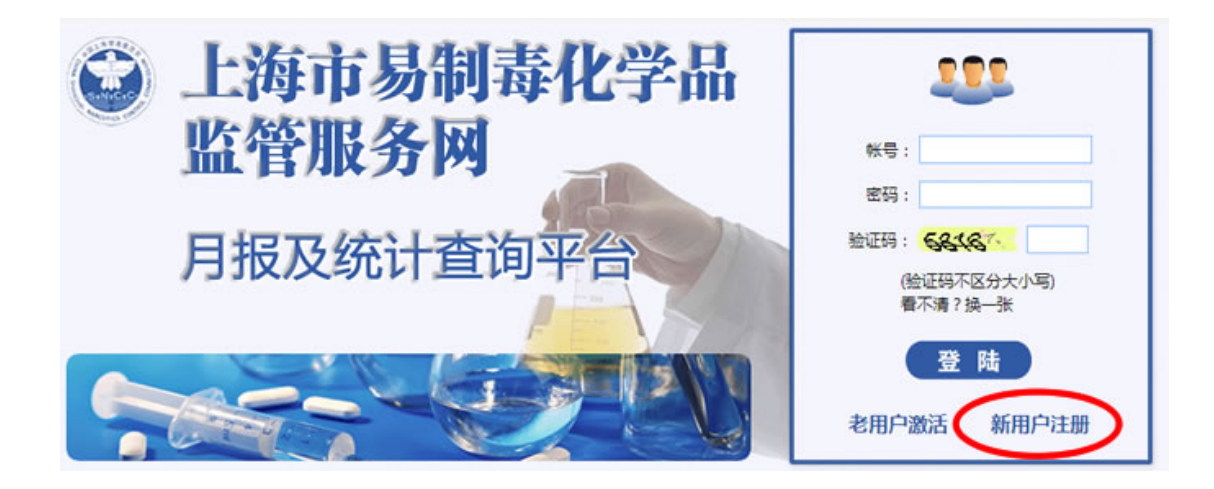

(图 3-1)

2、阅读注册条款,<u>在【我已认真阅读并接受以上协议】前的方框内【打勾】</u>(如图 3-2 所示);

| 本单位承诺<br>有全部责任。 | 5填报的所有资料和数据均由专人收集统计,对发布的资料和数据真实性和准确性负 |
|-----------------|---------------------------------------|
| >>> 请仔细         | 阅读《上海市易制毒化学品监管服务网-月报及统计查询平台》注册条款      |
|                 | ☑ 我已认真闻读并接受以上协议。                      |
|                 |                                       |

(图 3-2)

3、填写【企业基本信息】,并<u>上传有效证件的扫描图片,要求单张图片大小控制在100K</u>(如 图 3-3 所示);

| 请仔细检查         | 信息是否填写正确,进入下一步操作后【不可返回】此了 | 2面 ! |    |
|---------------|---------------------------|------|----|
| 单位全称:         |                           | *    |    |
| 企业类型:         | *                         |      |    |
| 通讯地址:         |                           | *    |    |
| 单位邮编:         |                           | *    |    |
| 单位传真:         |                           |      |    |
| 企业证件号:        | <b></b>                   | *    | (图 |
| 企业证件有效期:      | М 🛗 🗒 🛗 *                 |      |    |
| 企业证件上传:       | 选择图片                      |      |    |
| 易制毒许可证编号:     |                           | *    |    |
| 易制毒许可证有效期:    | М. 🛗 🗒 🛗 *                |      |    |
| 易制毒许可证所辖公安机关: |                           | *    |    |
| 易制毒许可证上传:     | ( 选择图片 )                  |      |    |

4、填写本企业的法人代表、易制毒化学品主管领导、专管员、填报员的姓名及联系方式,
 要求:所有填写字段必须符合格式规范,具体内容见操作提示框(如图 3-4 所示);

| 请仔细检查信息是否填写正确,进入下一步操 | //★周/TBUX国。<br>結【不可返回】此页面! |   |
|----------------------|----------------------------|---|
| 法人代表姓名:              |                            |   |
| 法人代表联系电话:            |                            |   |
| 法人代表手机:              | •                          |   |
| 易制毒化学品主管领导姓名:        | *                          |   |
| 主管领导联系电话:            | *                          |   |
| 主管领导手机:              | • (图                       | 3 |
| 易制毒专管员姓名:            | *                          |   |
| 易制毒专管员联系电话:          | ×.                         |   |
| 易制毒专管员手机:            |                            |   |
| 易制毒填报员姓名:            | •                          |   |
| 易制毒填报员联系电话:          | *                          |   |
| 總制毒填报员手机:            | •                          |   |
| 易制毒填报员邮箱:            |                            |   |

5、添加易制毒产品信息,在【企业产品信息】栏中点击【添加一行】、【删除选中行】、【撤销】按钮可进行相应的操作(如图 3-5 所示);

|                                             | 添加产品信息(以下内容均为必填项)                |  |
|---------------------------------------------|----------------------------------|--|
|                                             | 友情提示:在信息全部填写完毕前,请不要离开此页面。        |  |
|                                             | 请仔细检查信息是否填写正确,进入下一步操作后【不可返回】此页面! |  |
|                                             | 产品信息可进行多次添加,请确认您的产品全部添加完毕。       |  |
| <ul> <li>▲ 企业产品值</li> <li>◆ 添加一行</li> </ul> | <ul><li>■ 勤除选中行 ◆ 撤销</li></ul>   |  |
|                                             | 完成并提交                            |  |

(图 3-5)

6、完成并提交后,<u>务必记住系统提示您的【用户名】和【密码】</u>,并用次数据返回首页进 行登陆,登陆系统后可修改【密码】(如图 3-6 所示)。

| 请记住您的用户信息用户名:                  |
|--------------------------------|
| 您的信息已成功提交,请等待审核通过,审核结果将以由迁形式告之 |
| 如有疑问可致电:021-64730827           |
|                                |
| 返回登陆                           |
|                                |

(图 3-6)

第四章 平台用户登陆

提示:新老用户的登陆方式相同。

### 操作步骤:

1、在用户登录框内输入用户名、密码、验证码,点击登录按钮即可(如图 4-1 所示)。

![](_page_9_Picture_6.jpeg)

(图 4-1)

 2、登录成功后,弹出【确认企业信息窗口】,请确认您的企业和用户名是否正确。同时, 点击【修改密码】按钮可进行密码修改的操作(如图 4-2 方框内所示)。

| 确认企业信息                                            |                                      |
|---------------------------------------------------|--------------------------------------|
| 企业信息                                              |                                      |
| • 您的企业                                            | Read-                                |
| • 您的用户名                                           |                                      |
| 以上是您的个人信息,请确认该你<br>钮,如正确请点击" <mark>确认"</mark> 按钮。 | 言息是否正确,如不正确请点击下方" <mark>修改</mark> "按 |
| ·····································             | (图 4-2)                              |

## 第五章 界面介绍

◆ 5.1 主界面——包括三个部分:菜单栏、左侧导航栏、首页(如图 5-1 所示)。

|          | 报及统计查询平台                    |              | <ul> <li>トケベー かの数は見がまたは、</li> </ul> |        |                  |                 |     |
|----------|-----------------------------|--------------|-------------------------------------|--------|------------------|-----------------|-----|
| 000      |                             |              | • T+N:                              |        | 2.92.9440 MJ *** | RASID HAS DUPON | o : |
| 月报数据上传 🚿 | 首页 ×                        |              |                                     |        |                  |                 |     |
| 月报填报     | 公司 上海市易制毒化学品监管服务网-月报及统计查询平台 |              |                                     |        |                  |                 |     |
|          | 您的证件信息                      |              |                                     |        |                  |                 |     |
|          | • 工商注册号:                    | 100          |                                     |        |                  |                 | 6   |
|          | • 有效期 从2                    | 2014-10-01 到 | 2014-10-16                          | 证件已到期。 | 请立刻更新订           | 正件信息!           |     |
|          |                             |              |                                     |        |                  |                 |     |
|          |                             |              |                                     |        |                  |                 |     |
| ■本信息维护 ※ |                             |              |                                     |        |                  |                 |     |
| 收据统计查询 💝 | 芯日則最新的現後时间为2014年            | ≠10月         |                                     |        |                  |                 |     |
| ▶ 開始     | 2.                          |              |                                     |        |                  |                 |     |

(图 5-1)

◆ 5.2 菜单栏──包括五个功能:访问官网、联系我们、操作手册、修改密码、退出
 系统。

访问官网 联系我们 操作手册 修改密码 退出系统

![](_page_11_Figure_2.jpeg)

• 访问官网: 直接访问"上海市易制毒化学品监管服务"官网网址: http://www.shyzd.cn/;

- 联系我们:用户需要时取得网站主办者的联系方式;
- 修改密码:企业可以对系统登录的初始密码进行修改,操作过程中也可再次修改密码:
- 操作手册:下载平台操作帮助文档;
- 退出系统:完成操作后,点击退出平台;
- ◆ 5.3 左侧导航栏──包括四个功能模块:月报数据上传、基本信息维护、数据统计 查询、个人设置。
- ◆ 5.4 首页——为登录平台默认显示的主界面,用户可以查看到自己的证件信息和证件
   有效期,以及最新的数据填报时间。(证件的更新请参看第七章 7.1 企业信息维护)

![](_page_11_Figure_10.jpeg)

您目前最新的填报时间为2014年10月

(图 5-3)

## 第六章 数据(月报)填报

数据填报,即月报填报,用户每月填报易制毒监管信息的入口。

#### 注意事项:

1、每月10日前必须填报完成。

2、如有漏填或未填报的月份需要先进行补报数据,完成后再填报当月的数据。

3、报送的所有信息必须注意输入框旁的提示。

#### 操作步骤:

1、在【月报数据列表】中可进行【进入填报】【查看填报历史】的操作(如图 6-1 方 框内所示);

进入填报:①选择列表中某个产品;②点击其后的【进入填报】按钮,出现该产品的【月 报填报明细】页面;③确认填报月份;④如实报送信息;

**查看填报历史:**查看某产品所有已填报月份的历史数据。

首页× 日月报婚报×

| 公司日  | 的月报填报数据 」 | 二海市易制電化学 | 2品监管服务网-月 | 报及统计查询平台 |         |                 |
|------|-----------|----------|-----------|----------|---------|-----------------|
| 产品名称 | 监督关制      | 规格       | 렸다        | 起始数据月份   | 最近编程月份  |                 |
| 單乙酸  | 第二英       | TWB      | 75%浓度     | 2014-10  | 2014-10 | 进入填报 Q 查看填报历史   |
| 電話設理 | 第三类       | 工业型      | 80%       | 2014-03  | 2014-10 | 送入填报 Q 查看填报历史   |
| 三氯甲烷 | 第二类       | 工业型      | M-1088    |          |         | 🥒 进入填报 🔍 查看填报历史 |
| 三氟甲烷 | MIN HIM N | TAR      | M-1088    |          |         | ● 進入遺授 4 登録     |

(图 6-1 月报数据列表)

2、在【月报填报明细】页面中可进行【添加】【数据校验】【本月零报表】【修改】 的操作;

添加: 在弹出框中输入某产品的月报数据;

数据校验:对已完成的填报数据进行数值及逻辑校验;

要求:每月上报的所有数据必须进行数据校验,只有校验通过的数据才能汇总统计。

公式:库存校验值=本月库存值-仓储能力-外储值;物料平衡校验=上月库存值+本月生 产值+本月采购值-本月使用/自用值-本月销售值-本月运输值-本月其他值-本月库存值

本月零报表:当月无交易数据,直接点击零报表按钮,所有的输入框均置为"0";

**修改:**因只能对当前月已填报的数据进行修改,通过校验的历史数据无法修改,请谨慎 填写。

| 司: XXXXXX 产品:苯乙酸75%浓度 2014年10 | 月的数据填报     |                     |
|-------------------------------|------------|---------------------|
|                               |            | ⑦ 添加 ⑤ 数据校验 🛃 本月零投表 |
| 输入内容                          | 输入数量       |                     |
| 特督-出口(阿根廷)                    | 30000.0000 | / 物改                |
| 榜箇-外地(北京)                     | 12000.0000 | / 师改                |
| 納箇-外地(福建)                     | 23000.0000 | ▶ 师改                |
| 納箇-本市(上海)                     | 20000.0000 | / 特改                |
| 生 <sup>y</sup>                | 80000.0000 | / 侍改                |
| <b>库</b> 存                    | 25000.0000 | / 侍政                |

(图为月报填报明细)

## 第七章 基本信息维护

基本信息维护,即对本企业和监管的易制毒产品信息进行维护。

 包括三个功能模块(如图 7-1 所示):
 基本信息维护

 企业信息维护、产品信息维护、企业注销申请。
 企业信息维护

 【企业信息维护】和【产品信息维护】分别指:修改已输入的企业和产品信息,
 产品信息维护

 如企业名称、联系人、电话、规格型号等修改。
 企业注销申请

 【企业注销申请】指不再从事生产、贸易、进出口、运输和使用的企业,主动
 (图 7-1)

【企业注销申请】指不冉从事生产、贸易、进出口、运输和使用的企业,主动 申请注销本平台的账号。

◆ 7.1 企业信息维护

操作步骤:

 1、点击左侧导航栏(图 7-1)中的【企业信息维护】按钮,在弹出的窗口中可进行企 业信息、相关人员信息的填写和修改,以及各类证件和许可证的证件上传、证件更新、证件 到期后重新上传等操作均须在此处进行(如图 7-2 所示)。

**备注:**登录平台前在【老用户激活】(详见第二章)或【新用户注册】(详见第三章) 流程中填写过企业信息的用户,可在【企业信息维护】中进行修改。

| 修改企业信息(必填)                                        |                               | ſ |
|---------------------------------------------------|-------------------------------|---|
| ・企业全称                                             |                               |   |
| <ul> <li>         ・         ・         ・</li></ul> | 生产型企业 岁                       | _ |
| • 通讯地址                                            |                               |   |
| • 80 <b>4</b>                                     |                               |   |
| ・ 传真                                              |                               |   |
| 证件信息(必填)                                          |                               |   |
| • 企业证件号                                           | 工商注册号 🤍 期试企业—                 |   |
| • 企业证件有效期                                         | 从2014-10-01 🗮 到2014-10-16 🛗   |   |
| • 企业证件上传                                          | 选择文件。没有选择文件                   |   |
| • 局制毒许可证编号                                        | 则试会业一                         |   |
| 易制毒许可证有效期                                         | ₩2014-10-23 😁 10/2014-10-16 😁 |   |
| 易制毒许可证所建公安机关                                      | 期试会业一                         |   |
| • 题制事许可证上传                                        | 选择文件 没有选择文件                   |   |
| 相关人员信息(必填)                                        |                               | - |
| • 法人代表姓名                                          |                               |   |
| • 法人代表联系电话                                        | (图 7-2)                       |   |
|                                                   |                               |   |

#### ◆ 7.2 产品信息维护

#### 操作步骤:

1、点击左侧导航栏(图 7-1)中的【产品信息维护】按钮,进入【产品信息维护列表】 页面(图 7-3),在列表中可进行【添加新的产品】操作,同时可以查看到已经添加过的产品信息;

2、点击【添加新的产品】按钮(图 7-3),在弹出的【添加企业产品信息】窗口中进行填写(图 7-4),完成并提交后,成功添加的产品信息会显示在【产品信息维护列表】页中(图 7-3);

3、点击列表中某个产品后方的【修改】按钮(图 7-3),对该产品的信息进行修改操作,在弹出的【添加企业产品信息】窗口中进行填写(图 7-4)。

**备注:**登录平台前在【老用户激活】(详见第二章)或【新用户注册】(详见第三章) 流程中添加过产品信息的用户,可在【产品信息维护】中进行修改。

| (ス) 日本語集合地的              | 「「「「「「「」」」を見る「「」」を見る「「」」を見る。 |            | +      | (   | 图 7-3) |
|--------------------------|------------------------------|------------|--------|-----|--------|
| 15325327~66<br>第358685严昌 | 上向中刻参加46子的                   | m首级时间一月取及机 | 1里阿平白  |     |        |
| 产品名称                     | <b>山田田田</b>                  | Ra         | 29     | 8.5 |        |
| 1-年級-2-丙酮                | 第一章                          | 试利用        | 5%     |     | 1 1955 |
| 三氯甲烷                     | 81.1M                        | ILM        | M-1088 | 8#  | / 1922 |
| 用这种样                     | 展三級                          | 工业用        | 80%    | E#  | 1 93   |
| 122.00                   | 814                          | Tem        | 75%28  | B#  | 1 111  |

| 一添加企业产品信息                |       |               |         |
|--------------------------|-------|---------------|---------|
| 企业产品信息添加 ( 需填写           | )     |               |         |
| <ul> <li>监管类别</li> </ul> | 第一类   | ✔ 1-苯基-2-丙酮 ✔ |         |
| • 产品规格                   | 工业级   | ✓             |         |
| • 产品型号(浓度、密度或含量)         | 20%   |               |         |
| • 计量单位                   | 克     | ✓             |         |
| • 装置的生产能力                | 0.000 |               |         |
| • 仓储能力                   | 0.000 |               |         |
|                          |       |               |         |
| 提交                       |       |               | (图 7-4) |

#### ◆ 7.3 企业注销申请

### 操作步骤:

点击左侧导航栏(图 7-1)中的【注销申请】按钮,弹出确认框进行注销操作; **备注:**注销申请提交后,必须由管理员审核通过才能正式注销。

| - 企业注销申请                      |  |
|-------------------------------|--|
| 企业注销申请                        |  |
| <ul> <li>您的企业</li> </ul>      |  |
| <ul> <li>您的用户名</li> </ul>     |  |
| 您是否确认要注销本企业,一旦注销,您将不能登陆使用本系统! |  |
| □ 注销申请 □ 返回                   |  |

## 第八章 数据统计查询

数据统计查询,即产品数据汇总,可对填报产品的数据按年份、 月份进行查询,并以列表形式展示。 每月20日的进行。

包括的功能模块:产品数据汇总。

(图 8-1)

#### 操作步骤:

1、点击左侧导航栏中的【产品数据汇总】按钮(图 8-1),进入【产品数据汇总表】页面
 (图 8-2);

2、在汇总表表单上方【日期栏】内选择【年份】【月份】(图 8-2),点击【查询】按钮, 可查询到该月所有产品的数据汇总情况。

| 公司:XXX | XXXX 产 | 品数据汇总   | 表        |      |                |           | (         | 图 8-2) |
|--------|--------|---------|----------|------|----------------|-----------|-----------|--------|
| • 日期   |        | 年份:2014 | ○ 月份:10月 | ~    | ( <b>9, 10</b> |           |           |        |
| 产品名称   | 监督关制   | 彩橋      | 29       | 计量单位 | 装置能力           | 全错能力      | 生/**      | 5/f    |
| 举乙敬    | 第二英    | 工业型     | 75%浓度    | 公斤   | 30,000.00      | 50,000.00 | 80,000.00 |        |
| 电话放押   | 第三类    | 工业型     | 80%      | я    | 0.00           | 0.00      | 20,000.00 |        |

## 第九章 个人设置

| 个人设置:即修改密码,可对用户的登录密码进行修改操作。 | 个人设置 | * |
|-----------------------------|------|---|
| 包括的功能模块:修改密码。               | 修改密码 |   |

(图 9-1)

#### 操作步骤:

1、点击左侧导航栏中的【修改密码】按钮(图 9-1),弹出密码修改窗口(图 9-2);

2、在弹出的窗口中进行个人密码修改;

| • 用户名  |  |
|--------|--|
| • 密码   |  |
| • 重复密码 |  |

### 修改密码的三种方式:

- 1、在个人设置中进行密码修改操作(图 9-1);
- 2、通过【菜单栏】中的【修改密码】按钮进行密码修改操作(图 5-2);
- 在登陆平台后弹出的【确认个人信息】窗口中点击【修改密码】按钮进行密码修改 操作(图 4-2)。